# **Table of Contents**

| ESP32 Cam for Prusa Connect             | 3    |
|-----------------------------------------|------|
| Step 1 - Introduction                   | 4    |
| Step 2 - Hardware Compatibility         | 5    |
| Step 3 - Hardware parts preparation     | 5    |
| Step 4 - Cam Hardware assembly          | 6    |
| Step 5 - Installing drivers             | 6    |
| Step 6 - Connecting the Cam to computer | 7    |
| Step 7 - Downloading the firmware files | 7    |
| Step 8 - Downloading the Flashing tool  | 8    |
| Step 9 - Opening the flashing tool      | 8    |
| Step 10 - Flashing tool Setup (part 1)  | 9    |
| Step 11 - Flashing tool Setup (part 2)  | 10   |
| Step 12 - Erasing and Flashing          | 10   |
| Step 13 - Prusa Connect camera setup    | . 11 |
| Step 14 - Cam Hardware setup            | 11   |
| Step 15 - Connecting to Cam Wi-Fi       | 12   |
| Step 16 - Cam Software: Token setup     | . 12 |
| Step 17 - Cam Software: Cam config      | 13   |
| Step 18 - Cam software: Wi-Fi config    | 13   |
| Step 19 - Cam software: Optional items  | 14   |
| Step 20 - Cam in Prusa Connect          | 15   |
|                                         |      |

## ESP32 Cam for Prusa Connect

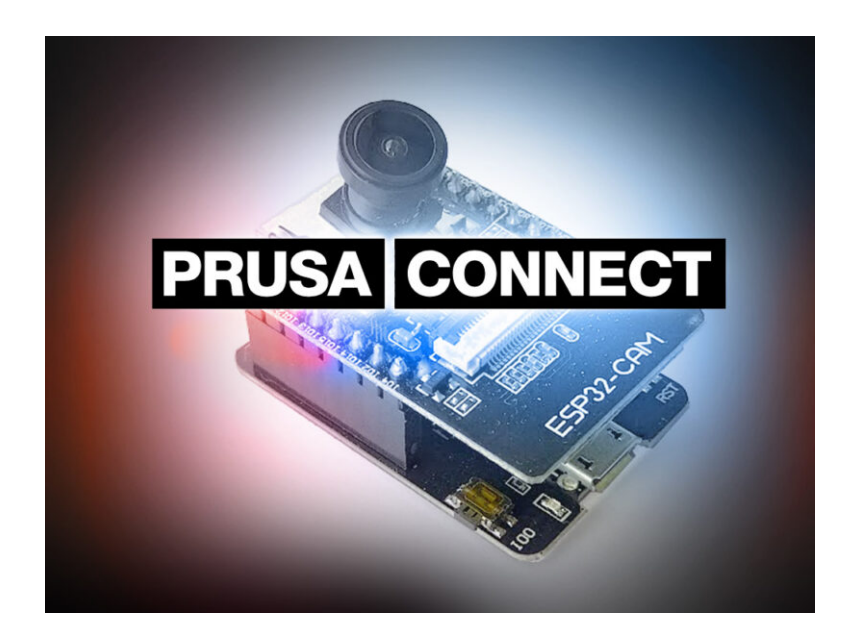

## **STEP 1** Introduction

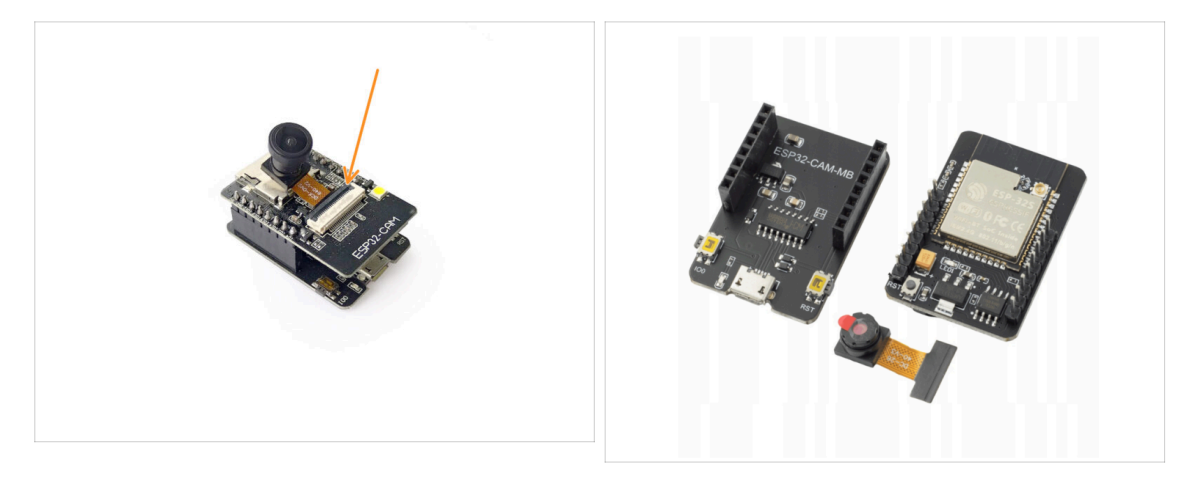

In this guide, we will get **ESP32 Cam** running and connected to Prusa Connect.

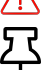

 $\triangle$  This guide is intended for experienced users.

This guide is suitable for Windows computer users only! If you use another operating system, please refer to the detailed guide.

- (i) For general information about Prusa remote-control services, visit the Prusa Connect and PrusaLink explained article.
- (i) Firmware for the **ESP32 Cam** has been developed **by Miroslav Pivovarsky**. There are several manufacturers of the ESP32 Cam hardware, which can be easily purchased from various online retail platforms.

The ESP32 Cam connects over a 2.4GHz Wi-Fi network.

## **STEP 2** Hardware Compatibility

![](_page_4_Picture_2.jpeg)

- We managed to identify two versions of the ESP32 Cam that are available on the market.
- The main, easily noticeable difference is the number of resistors on the front of the PCB.
  - Version 1, with six resistors on the front, which we will use in this guide, supports programming via the CH340 USB-to-Serial converter.
  - Version 2, which has four resistors on the front, should be programmed using FT232RL or CP2102 converters. If you're using this version, please refer to the detailed guide.
- If you are **buying a new ESP32 Cam**, make sure you are getting the exact same version as the **Version 1** in the picture.
- We recommend buying it as a whole set together with the USB Bridge consisting of the CH340 USB to serial controller and a voltage stabilizer. Otherwise, the parts might not be compatible.

#### **STEP 3** Hardware parts preparation

![](_page_4_Picture_10.jpeg)

- For the following steps, please prepare:
- ESP32-Cam
  - With a compatible USB Bridge module
  - Several camera modules are available, offering various focal lengths for different viewing angles.
- A compatible USB cable. In this case, it is a **Micro USB to USB-A**.
  - (i) Make sure you are using a cable that provides a data connection. Some cables are designed for charging only and wouldn't do the job in this case.
- A compatible **USB power supply** capable of providing at least **2A current**.

#### **STEP 4** Cam Hardware assembly

![](_page_5_Picture_2.jpeg)

- Take the main ESP32 Cam module and attach it onto the USB shield.
- Open the camera connector safety latch by lifting it up.
- **Connect the camera module** connector into the ESP32 Cam and close down the safety latch to secure the cable in place.
- 🗥 Handle the electronics boards by its sides only to prevent an ESD damage.
- (i) We recommend printing a protective cover for the camera module.

## **STEP 5** Installing drivers

![](_page_5_Picture_9.jpeg)

- Now, let's start with the **software** part.
- We will need to install CH340 USB-to-Serial converter drivers.
- Download and install the CH341SER.EXE driver from: http://www.wch-ic.com/search?q= CH340&t=downloads
  - In case the drivers linked above do not work, try using an older version.

#### STEP 6 Connecting the Cam to computer

![](_page_6_Picture_2.jpeg)

- Now, we have to check if your computer detects the camera module properly.
- Using the compatible USB cable, connect the ESP32 Cam into your computer.
- Open up **Device Manager** (press Windows key + X, then press **m**)
- Navigate to the **Ports (COM & LPT)** section.
  - The Cam should appear as USB-SERIAL CH340 and a corresponding COM port number for it.
  - Note down the COM port number. In our case, it is COM12. We will need to know the number later on.
  - 🗥 Note that the number might differ in your case!

## STEP 7 Downloading the firmware files

![](_page_6_Picture_11.jpeg)

- Download the ESP32 Prusa Connect Cam firmware files
  - Find the latest release in the GitHub repository.
  - Download all the .bin firmware image files from the Assets column.
  - (i) We will need these image files in the upcoming steps.

## STEP 8 Downloading the Flashing tool

| m/support/download/other-tools |                                                     |                      |                      | ¢ ۵          |            | Ex                   | tract Downloads             |                           |                            |           |  |
|--------------------------------|-----------------------------------------------------|----------------------|----------------------|--------------|------------|----------------------|-----------------------------|---------------------------|----------------------------|-----------|--|
| 🚿 ESPRESSIF                    | Hardware SDKs Cloud Solutions Support Ecc           | system Company Conti | act Q EN/            | 中文 Subscribe | h_download | l_tool_3.9.5<br>/iew |                             |                           |                            |           |  |
| Support Download Tools         |                                                     |                      |                      |              | > This PC  | > Downloads          | > flash_download_tool_3.9.5 | flash_download_tool_3.9.5 |                            |           |  |
| All SDKs & Demos A             | ips Tools ESP-AT                                    |                      |                      |              |            | Name                 |                             | Date modified             |                            |           |  |
| Q Search keywords              |                                                     |                      |                      |              | *          | bin                  |                             | 21.02.2023 17:14          | File folder<br>File folder |           |  |
| i≣ Filter då Clear             | Found 3 results                                     |                      |                      |              | *          | flash_               | download_tool_3.9.5.exe     | 05.03.2024 16:38          | Application                | 19 177 KE |  |
| Technology<br>Evaluation K8    | Certification and Test                              | Expa                 | and all + 🕹 Down     | oad selected | *          |                      |                             |                           |                            |           |  |
| L PARAMETER POL                | Title                                               | Platform \           | Version Release Date | Download     | *          |                      |                             |                           |                            |           |  |
|                                | + ESP Series Chips WFA Certification and Test Guide | Windows PC           | V1.0 2023.11.16      |              | т <i>*</i> |                      | V                           |                           |                            |           |  |
|                                | + ESP RF Test Tool and Test Guide                   | ZIP                  | V3.6 2023.10.13      | *            | *          |                      |                             |                           |                            |           |  |
|                                | Flash Download Tools                                |                      |                      |              |            |                      |                             |                           |                            |           |  |
|                                | Title                                               | Platform V           | Version Release Date | Download     |            |                      |                             |                           |                            |           |  |
|                                | + Flash Download Tools                              | Windows PC           | V3.9.5 2023.06.12    | Ł            |            |                      |                             |                           |                            |           |  |
|                                |                                                     |                      | 🛃 Down               | oad selected |            |                      |                             |                           |                            |           |  |
|                                |                                                     |                      |                      |              |            |                      |                             |                           |                            |           |  |
|                                |                                                     |                      |                      |              |            |                      |                             |                           |                            |           |  |
| Stay Informed With Us          | PRODUCTS                                            | DEVELOPERS           | COMPANY              | RESOLACES    |            |                      |                             |                           |                            |           |  |
|                                |                                                     |                      |                      |              |            |                      |                             |                           |                            |           |  |

- Download the EXPRESSIF ESP32 Flash Download Tools
  - https://www.espressif.com/en/support/download/other-tools
- Extract the whole zip file.
- Run the **flash\_download\_tool\_x**.x.x.exe
  - $(\mathbf{i})$  If you encounter issues, try running the app as an administrator.

## STEP 9 Opening the flashing tool

| np                               | 05.03.2024 16:49 |        | File fold | er |  |  |  |
|----------------------------------|------------------|--------|-----------|----|--|--|--|
|                                  | 05.03.2024 16:38 |        | File fold | er |  |  |  |
|                                  | 05.03.2024 16:49 |        | File fold | er |  |  |  |
| download_tool_3.9.5.exe          |                  |        | Applicat  |    |  |  |  |
|                                  |                  |        |           |    |  |  |  |
|                                  |                  |        |           |    |  |  |  |
| ers\Charybda\Downloads\flash_dov |                  |        |           |    |  |  |  |
|                                  |                  |        |           |    |  |  |  |
|                                  |                  |        |           |    |  |  |  |
|                                  | DOWN             | _      |           | ×  |  |  |  |
|                                  |                  |        |           |    |  |  |  |
|                                  | ChipType:        | ESP32  |           | ~  |  |  |  |
|                                  | WorkMode:        | Develo | р         | ~  |  |  |  |
|                                  | Laundaria I      | UART   |           | ~  |  |  |  |
|                                  | LoadMode         | 0.111  |           | _  |  |  |  |
|                                  | $\rightarrow$    | ОК     |           |    |  |  |  |
|                                  |                  |        |           |    |  |  |  |
|                                  |                  |        |           |    |  |  |  |
|                                  |                  |        |           |    |  |  |  |
|                                  |                  |        |           |    |  |  |  |
|                                  |                  |        |           |    |  |  |  |

- On the first screen:
  - Set ChipType: as ESP32
  - Set WorkMode: as Develop
  - Hit OK to continue

## STEP 10 Flashing tool Setup (part 1)

![](_page_8_Figure_2.jpeg)

- Tick the first checkbox. The first line will become red temporarily.
  - Click the three dots button and select the following file from the firmware images we have downloaded earlier:
    - ESP32\_PrusaConnectCam\_web.ino.bootloader.bin
  - At the end of the line, set the address to:
    - 0x1000
- Proceed to the second line. Tick the checkbox, set the firmware image and an address to:
  - ESP32\_PrusaConnectCam\_web.ino.partitions.bin
  - 0x8000
- Proceed to the third line. Tick the checkbox, set the firmware image and an address to:
  - ESP32\_PrusaConnectCam\_web.ino.bin
  - 0x10000

## STEP 11 Flashing tool Setup (part 2)

| SPIDownload                                                                                                    |   | C3\esp32.esp32.esp32.esp32.cam\ESP32_PrusaConnectCam_web.ino.bootloader.bin @ 0x1000                                                                                                    |
|----------------------------------------------------------------------------------------------------|---|----------------------------------------------------------------------------------------------------|
| SPIDownkod       Interplic applic regits are 1/2021 fload Connect Carry with interplate table       Interplic applic regits are 1/2021 fload Connect Carry with interplate table       Interplic applic regits are 1/2021 fload Connect Carry with interplate table       Interplic applic regits are 1/2021 fload Connect Carry with interplate table       Interplic applic regits are 1/2022 fload Connect Carry with interplate table       Interplic applic regits are 1/2022 fload Connect Carry with interplate table       Interplic applic regits are 1/2022 fload Connect Carry with interplate table       Interplic applic regits are 1/2022 fload Connect Carry with interplate table       Interplic applic regits are 1/2022 fload Connect Carry with interplate table       Interplic applic regits are 1/2022 fload Connect Carry with interplate table       Interplic applic regits are 1/2022 fload Connect Carry with interplate table       Interplic applic regits are 1/2022 fload Connect Carry with interplate table       Interplic applic regits are 1/2022 fload Connect Carry with interplate table       Interplic applic regits are 1/2022 fload Connect Carry with interplate table       Interplic applic applic applic regits are 1/2022 fload Connect Carry with interplate table       Interplic applic applic applic regits are 1/2022 fload Connect Carry with interplate table       Interplic applic applic applic regits are 1/2022 fload Connect Carry with interplatetapplic applic table <td< th=""><th>×</th><th>Comp Lang Lang Lang (1992), Yuak Connect Care, Neb Ino Joetfactor Ino. Comp Lang Lang (1992), Yuak Connect Care, Neb Ino. Comp Lang (1992), Yuak Connect Care, Neb Ino. Comp Lang (</th></td<> | × | Comp Lang Lang Lang (1992), Yuak Connect Care, Neb Ino Joetfactor Ino. Comp Lang Lang (1992), Yuak Connect Care, Neb Ino. Comp Lang (1992), Yuak Connect Care, Neb Ino. Comp Lang ( |
| OxAMete Golo<br>OxAmete Bolo<br>OxAmete Bolo<br>BillAnete Bolo<br>BillAnete Bolo<br>BillAnete Bolo<br>BillAnete Bolo                                                                                                    |   | O 2004-Ec @ DO<br>@ BOM-E<br>O FASTRO<br>DeventicadPanel 1                                                                                                    |
| DownloadPanel 1                                                                                                    |   |                                                                                                    |
| IDLE<br>称称                                                                                                    |   |                                                                                                    |
| START STOP ERASE COM: COM12 ~                                                                                                    |   |                                                                                                    |
|                                                                                                    |   |                                                                                                    |

- Set the SPI SPEED to: 80MHz
- Set the SPI MODE to: DIO
- Leave the DoNotChgBin option checked.
- Set the **COM**: port to the corresponding Com port number for your camera.
- Set the BAUD: rate to 460800.

Verify once more, that everything has been set correctly, as seen in the pictures.

## **STEP 12** Erasing and Flashing

![](_page_9_Figure_10.jpeg)

- First, we will have to clear the Cam's memory.
  - Click the ERASE button.
  - A finished operation will be indicated by the FINISH完成 FINISH sign.
- Now, we can flash the firmware files into the Cam.
  - Click the **START** button.
    - Now, the flashing will begin. Do not touch, move or click anything while the process goes on. Wait until it finishes up! Otherwise, you can damage the camera module!
  - After the **FINISH**完成 **FINISH** sign appears again. Now, you can disconnect the camera from the computer.

## STEP 13 Prusa Connect camera setup

|                                                                                                    | C = C C a summ providem C C C + C C = a term providem C C C + C C = C + C C = C C = C C = C C = C C = C C = C C = C C = C C = C C = C C = C C = C C = C C = C C = C C = C C = C C = C C = C C = C C = C C = C C C = C C = C C = C C = C C = C C = C C = C C = C C = C C C = C C = C C = C C = C C = C C = C C = C C = C C = C C = C C = C C = C C = C C = C C C = C C = C C C = C C C = C C C = C C C = C C C = C C C = C C C = C C C = C C C = C C C = C C C = C C C = C C C = C C C C = C C C = C C C C = C C C C = C C C C = C C C C C C = C C C C C C C C C C C C C C C C C C C C C C C C C C C C C C C C C C C C C C C C C C C C C C C C C C C C C C C C C C C C C C C C C C C C C C C C C C C C C C C C C C C                                                                                                    | Drucker 8000 FRISHED Annual Control Control Co |
|----------------------------------------------------------------------------------------------------|----------------------------------------------------------------------------------------------------|----------------------------------------------------------------------------------------------------|
| Different Contraction     Mattern     Explain IC     Direct IL       verse     Image: Image:               | Ducker 8000 (FHHRD) (1997-000) (FHHRD) (1997-000) (FHHRD) (FHHRD) (FHHRD) (FHHRD) (FHHRD) (FHHRD) (FHHRD) (FHHRD) (FHHRD) (FHHRD) (FHHRD) (FHHRD) (FHHRD) (FHHRD) (FHHRD) (FHHRD) (FHHRD) (FHHRD) (FHHRD) (FHHRD) (FHHRD) (FHHRD) (FHHRD) (FHHRD) (FHHRD) (FHHRD) (FHHRD) (FHHRD) (FHHRD) (FHHRD) (FHHRD) | There are no cameras assigned to this printer                                                                                                    |
| Decker 2000     PMSRMD     Ochury 123 march     DL       Prime Prime P | These are no annual angular to the preter                                                                                                    | More wate scance Jan your of protocol laboration Jan your of protocol laboration Jan your of protocol laboration Jan your of protocol laboration Jan your of protocol laboration Jan your of protocol laboration Jan your of protocol laboration Jan your of protocol laboration Jan your of protocol laboration Jan your of protocol laboration Jan your of protocol laboration Jan your of protocol laboration Jan your of protocol laboration Jan your of protocol Jan your of protocol Ja                                                                                                    |
| 10 Zarose 1<br>Laro DLL DLL DLL DLL DLL DLL DLL DLL DLL DL                                                                                                    | Ald a sero and common is the portex scarelise QII raids, and register the currents       • More schedurers     • Common poor common poor API or with Third Party Tensons.                                                                                                    | SSP32 Can Nikedon<br>With Infection<br>Registrator<br>Registrator                                                                                                    |
| Ectronic OFLINE Form OFLINE OFLINE OF DATE                                                                                                    |                                                                                                    |                                                                                                    |

- Now, we will have to set up the camera in Prusa Connect.
  - Open up the Prusa Connect webpage (connect.prusa3D.com)
  - Log in.
  - Select a printer you wish to use the camera for.
  - Navigate to the **Camera** tab.
  - Click Add new other camera
  - A new camera will appear in the list. Here, you can give the camera a name.
- This is the most important part: Copy the TOKEN for the given camera and save it for later use.

### STEP 14 Cam Hardware setup

![](_page_10_Picture_12.jpeg)

- Now, we have to set up the Cam itself.
- Connect the Cam to the USB Power supply.
- Install the camera next to the printer, where you wish to use it.
  - (i) We recommend using it in a well-ventilated space as the camera's electronics might emit heat and might require a sufficient airflow for its cooling.
  - When placing the camera into a printed cover, make sure the cover allows for some **camera cooling** so that it doesn't overheat over time.
- A red LED light will light up on the camera module.

## STEP 15 Connecting to Cam Wi-Fi

| No Internet                                                                                                    |   | No Internet                                                                          |
|----------------------------------------------------------------------------------------------------|---|--------------------------------------------------------------------------------------|
| ESP32_camera_42.7.28 Connecting Enter the network security key                                                                                 | 7 | ESP32_camera_42.7.28<br>No Internet, secured<br>Properties                           |
| Next Cancel                                                                                                    |   | Disconnect                                                                           |
| Prusa Research Office1                                                                                                    |   | Falcon                                                                               |
| e Falcon                                                                                                    |   | e Prusa Research Guest                                                               |
| Prusa Research Guest                                                                                                    |   | WPA3-test                                                                            |
| Network & Internet settings<br>Change settings, such as making a connection metered.                                                           |   | Network & Internet settings<br>Change settings, such as making a connection metered. |
| د مربع مربع المربع المربع المربع المربع المربع المربع المربع المربع المربع المربع المربع المربع المربع المربع ا<br>Mi-Fi Airplane mode hotspot |   | i ∰ θρθ<br>Miebile<br>Wiefi Airplane mode hotspot                                    |

- After a brief moment, the camera will start in a **Wi-Fi AP mode**. Essentially, it starts it's own Wi-Fi network.
- Find the camera in the Wi-Fi list on your computer.
- Enter the default password: **12345678** and connect to it.
  - After establishing a successful connection, your computer might complain about having "No Internet" on the given network. That is OK.
  - (i) When copy-pasting the password, ensure there are no additional characters, such as a space, included.

## STEP 16 Cam Software: Token setup

![](_page_11_Figure_9.jpeg)

- Open up a new web browser window.
  - Open up the **192.168.0.1** IP Address as a webpage.
    - Alternatively, you can also use the http://prusa-esp32cam.local hostname (mDNS) instead of the IP Address.
  - (i) If you're experiencing difficulties viewing the webpage on a specific device, such as an iPhone, consider trying a different platform.
- The camera's configuration interface should appear.
- In the Camera configuration tab, insert the **Token** into the marked field. Click **Save**.
  - This is the **Prusa Connect camera token** we have obtained in an earlier step.
  - Wait until the token has been saved successfully.

## STEP 17 Cam Software: Cam config

![](_page_12_Picture_2.jpeg)

- Since we're in the camera configuration tab already, we can set up the image options:
- Set up the **frame size** (resolution).
  - (i) This will improve the image quality significantly, as the resolution is set to the lowest possible by default.

罕

If you have connectivity issues due to bad Wi-Fi signal, decreasing the image quality and resolution might help.

- Set up the **refresh interval** and click Save.
- Clicking **Capture snapshot** will refresh the image you see on the page.
- Click Download snapshot to view the image in full scale.

(i) The third image is an original example snapshot captured by the ESP32Cam with a 170° wide-angle lens.

#### STEP 18 Cam software: Wi-Fi config

| • • • • • • • • • • • • • • • • • • •                                                                                                    |                                                                                                    | Ø HEMANI * + * - 0 ×                                                                                                    |
|----------------------------------------------------------------------------------------------------|----------------------------------------------------------------------------------------------------|----------------------------------------------------------------------------------------------------|
| ♦ → 0 Δ Marson 102/8601                                                                                                    | + + 0 Altermen 10.100.1                                                                                                    | + > 0 (Alterner 192.003)                                                                                                    |
| PRUSA CONTRECT From Rep From Rep Chains                                                                                                    | PRUSA CONNECT From Day Right Quark Quark                                                                                                    | FRUER CONNECT From Day Region Officer Officer                                                                                                    |
| Central angle Alama S.<br>Capital angle Alama S.<br>Capital angle Alama S.<br>Decidiant capital<br>Decidiant capital                                                                                                    | Cent angular land a<br>Cent angular land a<br>Cent angular<br>Cent angular<br>Cent an                                                                                                    | Cent angular tend is                                                                                                    |
| Camora configuration (9) Fi configuration Autostification System                                                                                                    | Camera configuration 93 Fi configuration Autostification System.                                                                                                    | Canero configuration 93 El configuration Autorithation System                                                                                                    |
| Console/Will Autorsk<br>Mar (Sonood)<br>Radje (1996)<br>Radje (1996)<br>Radje (1997)<br>Radje (1997)                                                                                                    | Council & Richarand<br>Date: Stream<br>Tage Ar Units<br>Failed and Ar Stream<br>Failed and Article Article                                                                                                    | Consult - Richards<br>Same Synamid<br>Same Synamid<br>Pattern (18)<br>Althouse (18)<br>Althouse (18)                                                                                                    |
| Name     Sector     Sector     Sector       Name     Sector     Sector     Sector       Name     Sector     Sector     Sector       Name     Sector     Sector     Sector       Name     Sector     Sector     Sector       Name     Sector     Sector     Sector       Name     Sector     Sector     Sector       Name     Sector     Sector     Sector       Name     Sector     Sector     Sector | Name 19 Jacobi<br>Mandra Handi, Jacobi<br>Casar Mandra<br>Mandra Handi<br>Mandra Handi<br>Mandra Handra Handra<br>Mandra Handra<br>Mandra Handr | Nan Hard Barrand<br>Tan Hard Barrando<br>Cara Palante<br>Cara Palante<br>Martine Cara Palante<br>Martine Cara Palante<br>M |
| Casard to 10.2 served                                                                                                    | Press Connect 15921 con Autor Mirecher Prevanity Linnar   General Tomu and Condition   Briacy, Exter)   Conduct Information                                                                                                    | Press Connect ESPEE com Autor Minister Provenity Lasses   Sensel Jama and Condition   Prices Parks; Ficker Printerson 🔘                                                                                                    |

- Head into the Wi-Fi configuration tab.
- Select Scan Wi-Fi networks.
  - A list of networks will appear. Make sure the network you intend to connect to is listed and has a strong signal.
- Enter the SSID (network name) and password for the chosen network into the dedicated fields, then click 'Save & Connect'.
- After entering the Wi-Fi credentials, click 'Reboot' in the top right corner to restart the camera. Shortly after, it should connect to the specified Wi-Fi network.

## STEP 19 Cam software: Optional items

| ♥ Ø 192198.01 × +                                                                                                    | - o ×                            | ✓ Ø 192.168.0.1 × +                                                                                                    |                                  |
|----------------------------------------------------------------------------------------------------|----------------------------------|----------------------------------------------------------------------------------------------------|----------------------------------|
| ←     →     O     ▲ Not server     192.168.0.1     ☆                                                                                                    | 🖸   🛓 🖬 💿 New Chrome available 🚦 | ←     ⑦     △ Not secure     192.168.0.1     ☆                                                                                                    | 🖸 i 🛓 🖬 🐵 New Overne available 🕴 |
| PRUSA CONNECT                                                                                                    | Hight QRefresh (Reboot           | PRUSA CONNECT                                                                                                    | Hight ORefresh OReboot           |
| Cterral supplies interval: 5<br>Cterral supplies interval: 5<br>Cterra |                                  | Current empediate interval: 5<br>Current empediate interval: 5<br>Current empediate interval: 5                                                                                                    | ]<br>]<br>]                      |
| be the indext of the second second se                                                                                                    |                                  | Nichard J.C. (1975), 2003, 21,21<br>in Fage 1976, 2003, 21,21<br>in Arrow 1986, 2014<br>in Arrow 1996, 2014<br>in Arrow 1997, 2014<br>in Arrow 1997, 2014<br>in Arrow 19                                                                                                    | ←                                |
| Proor Cossent 19372 com Autor Mineder Provonsky Lanna ( Gonna Chan, and Gondanna ( Prinze, Zhia; ) Gonda Zhahmann                                                                                                    | C.                               | Teners state<br>Teles<br>Teles<br>Te |                                  |

- We should now have completed setting up the camera.
- While we are on the ESP camera's configuration page, let's take a quick look at the other options it offers.
  - On the Authentication tab, you can set a password to access the configuration page.
  - The **System** tab provides several advanced options such as:
    - Setting a **Hostname** (mDNS record) for easier future access to the configuration page over the local network.
    - For a manual firmware update, select the firmware file (ESP32\_PrusaConnectCam\_web.ino.bin) and click 'Upload file & Update.' Afterwards, reboot the camera.
    - Update from cloud. To check for firmware updates, select 'Check Update from cloud.' If a newer version is available, click 'Update from cloud'. Note that the camera has to be connected to the Internet, before using these functions.

## STEP 20 Cam in Prusa Connect

![](_page_14_Picture_2.jpeg)

- Disconnect your computer from the ESP32 Cam Wi-Fi network and reconnect it to your usual network.
- Head back to **Prusa Connect** site.
- After a short wait, the camera image will be displayed in Connect. You can find it under the 'Camera' tab, within the printer details, and also on the printers list pages.

| Notes: |  |
|--------|--|
|        |  |
|        |  |
|        |  |
|        |  |
|        |  |
|        |  |
|        |  |
|        |  |
|        |  |
|        |  |
|        |  |
|        |  |
|        |  |
|        |  |
|        |  |
|        |  |
|        |  |
|        |  |
|        |  |
|        |  |
|        |  |
|        |  |
|        |  |
|        |  |
|        |  |
|        |  |
|        |  |
|        |  |
|        |  |
|        |  |
|        |  |
|        |  |
|        |  |
|        |  |
|        |  |
|        |  |
|        |  |
|        |  |
|        |  |

| Notes: |  |
|--------|--|
|        |  |
|        |  |
|        |  |
|        |  |
|        |  |
|        |  |
|        |  |
|        |  |
|        |  |
|        |  |
|        |  |
|        |  |
|        |  |
|        |  |
|        |  |
|        |  |
|        |  |
|        |  |
|        |  |
|        |  |
|        |  |
|        |  |
|        |  |
|        |  |
|        |  |
|        |  |
|        |  |
|        |  |
|        |  |
|        |  |
|        |  |
|        |  |
|        |  |
|        |  |
|        |  |
|        |  |
|        |  |
|        |  |
|        |  |

| <br> |
|------|
|      |
|      |
| <br> |
|      |
|      |
|      |
|      |
|      |
| <br> |
|      |
|      |
| <br> |
|      |
|      |
|      |
|      |
| <br> |
|      |
|      |
|      |
|      |
| <br> |
|      |
|      |
| <br> |
|      |
|      |
|      |
|      |
| <br> |
|      |
|      |
| <br> |
|      |
|      |
|      |
|      |
|      |
|      |
|      |
|      |
|      |

Notes: